## **Cloud Survey Demo guideline**

## **Account information**

Demo DID: 803.335.1902

## Demo account

Portal URL: https://survey.primas.net

User name: demo1@cloudsurvey.net

Password: Test@123

## **Demo steps**

- 1. Make a phone call to the Demo DID number
- 2. Login to the portal with the test account
- 3. Navigate to the Report tab
- 4. Select the report "Survey Detail"
- 5. The select date range is today
- 6. Click the "View Report" button to see the report for the test call.
- 7. Try another report such as Overview, daily summary, etc.